## **Calculator Basics III**

Find the maximum value of  $f(x) = x - x^2$ , over [-1,2]

## Go to **GRAPH**

Enter the function f using the x variable key

 $y_1 = x - x^2$ 

You may use a **ZOOM STANDARD** or **ZOOM FIT** then adjust the viewing window as needed.

In the GRAPH editor, select WINDOW, the following screen will appear

WINDOW

xMIin= Here enter the left end point of the interval xMax= Here enter the right end point of the interval xScl= yMin= Try some values here, then examine the graph to find a better viewing window. yMax= yScl=

Enter the domain values and, the range values in the appropriate space. If you can not find the range values, use a trial and error method.

Use the **TRACE** key in the **GRAPH** editor to display the value of *f* at *x*.

Go to **TRACE** then use the left and right cursor keys to trace the curve. The up and down cursors are used to switch between two curves in the graph editor. Use the **TRACE** key to estimate the maximum Value of *f*.

To obtain a better estimate of the maximum value of f use the **FMAX** key.

Go to **GRAPH MORE MATH FMAX**, then fill in the blanks as follow.

**FMAX**(Y<sub>1</sub>, x, left end point, right end point). **ENTER**.

In some calculator, you can paste function names from VAR Y-VARS FUNCTIONS

For TI 86, type in  $y_1$  Use  $2^{nd}$  ALPHA 0 1.